## **Reader LEDs & Bluetooth Pairing**

| Steps                                                                                                    | Expected Results                                                                                                    | Pass/Fail                           | Observations and<br>Comments |
|----------------------------------------------------------------------------------------------------|----------------------------------------------------------------------------------------------------|-------------------------------------|------------------------------|
| 1. Connect the reader onto the simulator. Ensure that both the reader and simulator is turned off.                                                                                 | The reader connects with minimal difficulty.<br>The reader's light remains off.                                                                | <ul><li>Pass</li><li>Fail</li></ul> |                              |
| 2. Turn on the simulator and the reader.                                                                                                    | The reader's light turns on as it receives power.                                                                                              | <ul><li>Pass</li><li>Fail</li></ul> |                              |
| 3. While the reader and an Android device is not yet paired up, launch the app on the Android.                                                                                     | The main menu of the<br>software application is<br>displayed. The software<br>application indicates that it is<br>not connected to any device. | <ul><li>Pass</li><li>Fail</li></ul> |                              |
| 4. Turn on Bluetooth, then connect the smartphone to the reader via Bluetooth (pair and connect in-app). The distance from the reader and the smartphone must be no more than 10m. | The smartphone successfully<br>connects to the reader.<br>The software application<br>indicates that it is connected<br>to the reader.         | <ul><li>Pass</li><li>Fail</li></ul> |                              |
| 5. After 5 minutes, check the status of the smartphone application.                                                                                                    | The software application<br>indicates that it is still<br>connected to the reader.                                                             | <ul><li>Pass</li><li>Fail</li></ul> |                              |
| 6. Disconnect the connection between the reader and the smartphone.                                                                                                    | The software application<br>indicates it is no longer<br>connected to the reader.                                                              | <ul><li>Pass</li><li>Fail</li></ul> |                              |
| 7. Remove the existing Bluetooth pairing between the reader and the smartphone. Repeat steps 4-6.                                                                                  | The expected results from steps 4-6 results are observed.                                                                                      | <ul><li>Pass</li><li>Fail</li></ul> |                              |

## App Functionality with CAN Bus Simulator

| Steps                                                                                                    | Expected Results                                                                                                    | Pass/Fail                           | Observations and<br>Comments |
|----------------------------------------------------------------------------------------------------|----------------------------------------------------------------------------------------------------|-------------------------------------|------------------------------|
| 1. Connect the reader onto the simulator. Ensure that both the reader and simulator is turned off.                                        | The reader connects with minimal difficulty.<br>The reader's light remains off.                                                                                                    | <ul><li>Pass</li><li>Fail</li></ul> |                              |
| 2. Turn on the simulator and the reader.                                                                                                  | The reader's light turns on as it receives power.                                                                                                    | <ul><li>Pass</li><li>Fail</li></ul> |                              |
| 3. Launch the app.<br>If not paired, pair the<br>smartphone to the reader via<br>Bluetooth (pair and connect in-<br>app).                 | The smartphone indicates it is connected to the reader.                                                                                                    | <ul><li>Pass</li><li>Fail</li></ul> |                              |
| 4. Click on Settings, then the User Acceptance button.                                                                                    | User is presented with the dashboard<br>containing different tabs to show<br>different information and the chosen<br>tab shows the current value as well<br>as any statistical information (eg.<br>graph)            | <ul><li>Pass</li><li>Fail</li></ul> |                              |
| 5. Check the validity of the information displayed.                                                                                       | The software application displays<br>data of the engine RPM, the engine<br>oil temperature and vehicle speed<br>which matches the data from the<br>simulator. The values are updated at<br>least once per 5 seconds. | <ul><li>Pass</li><li>Fail</li></ul> |                              |
| 6. Click on 'Logs' and select the<br>newly created log. Compare the<br>values of the logs and the<br>scripted values of the<br>simulator. | The repeating pattern in the newly created log matches the values of the simulator.                                                                                                    | <ul><li>Pass</li><li>Fail</li></ul> |                              |
| 7. Close the software<br>application on the smartphone.<br>Wait for 5 minutes then open<br>the software application                       | The main menu of the software<br>application is displayed.<br>The software application indicates<br>that it is still connected to the reader.                                                                        | <ul><li>Pass</li><li>Fail</li></ul> |                              |
| 8. Repeat step 6-7.                                                                                                    | Same results as step 6-7.                                                                                                    | <ul><li>Pass</li><li>Fail</li></ul> |                              |

## App Bluetooth Edge Cases

| Steps                                                                                                    | Expected Results                                                                                                    | Pass/Fail                           | Observations and<br>Comments |
|----------------------------------------------------------------------------------------------------|----------------------------------------------------------------------------------------------------|-------------------------------------|------------------------------|
| 1. Connect the reader onto the simulator. Ensure that both the reader and simulator is turned off.                | The reader connects with minimal difficulty.<br>The reader's light remains off.                                                                                 | <ul><li>Pass</li><li>Fail</li></ul> |                              |
| 2. Turn on the simulator and the reader.                                                                          | The reader's light turns on as it receives power.                                                                                                    | <ul><li>Pass</li><li>Fail</li></ul> |                              |
| 3. While the reader and an<br>Android device is not yet paired<br>up, launch the app on the<br>Android.           | The main menu of the software<br>application is displayed. The software<br>application indicates that it is not<br>connected to any device.                     | <ul><li>Pass</li><li>Fail</li></ul> |                              |
| 4. Turn on Bluetooth, then<br>connect the smartphone to the<br>reader via Bluetooth (pair and<br>connect in-app). | The smartphone successfully<br>connects to the reader.<br>The software application indicates<br>that it is connected to the reader.                             | <ul><li>Pass</li><li>Fail</li></ul> |                              |
| 5. After 5 minutes, check the status of the smartphone application.                                               | The software application indicates that it is still connected to the reader.                                                                                    | <ul><li>Pass</li><li>Fail</li></ul> |                              |
| 6. Shut off Bluetooth while data readout is present                                                               | The app reports that the Bluetooth<br>connection was severed and needs to<br>be re-connected to continue. App<br>returns to the main menu and<br>doesn't crash. | <ul><li>Pass</li><li>Fail</li></ul> |                              |
| 7. Attempt to open the<br>dashboard or User Acceptance<br>button within Settings with<br>Bluetooth off.           | The app reports that it cannot start<br>as the device isn't connected and<br>Bluetooth is off. App doesn't crash.                                               | <ul><li>Pass</li><li>Fail</li></ul> |                              |
| 8. Close the app and repeat step 7.                                                                               | Same result as step 7.                                                                                                    | <ul><li>Pass</li><li>Fail</li></ul> |                              |
| 9. Turn on Bluetooth and repeat step 7 without pairing.                                                           | Same result with a message saying that device isn't paired.                                                                                                    | <ul><li>Pass</li><li>Fail</li></ul> |                              |

| 10. Pair the reader to the smartphone and repeat step 7 without connecting in-app. | Same result with a message saying that device isn't paired. | <ul><li>Pass</li><li>Fail</li></ul> |  |
|------------------------------------------------------------------------------------|-------------------------------------------------------------|-------------------------------------|--|
|------------------------------------------------------------------------------------|-------------------------------------------------------------|-------------------------------------|--|